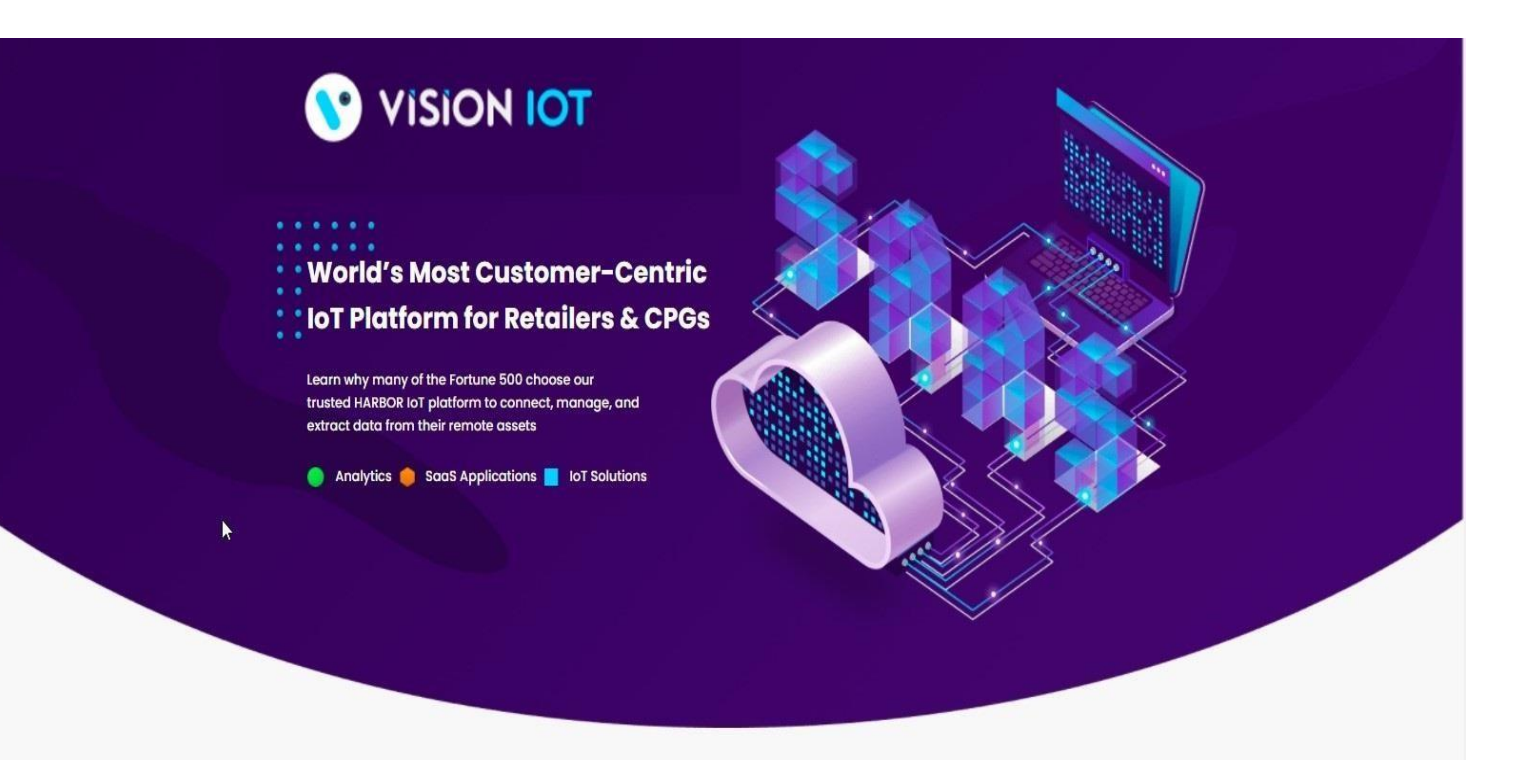

WAREHOUSE V\_5.7

NOVEMBER, 2021

APK V\_5.7

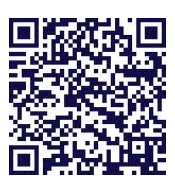

Vision IOT – Private and Confidential

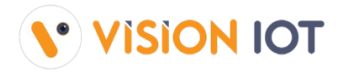

# **TABLE OF CONTENTS**

## **CHANGELOGS**

| Version | Date       | Author(s)          | Description of Modifications |
|---------|------------|--------------------|------------------------------|
| 1.0     | 28.06.2019 | DIMITER KYURKCHIEV | Initial Version              |

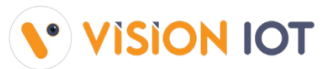

| 2.0 | 07.01.2020 | ANASTAS BINCHEV    | Updated Documentation and Application Version |
|-----|------------|--------------------|-----------------------------------------------|
| 2.1 | 11.03.2020 | ANASTAS BINCHEV    | Updated Documentation and Application Version |
| 2.2 | 30.04.2020 | KONSTANTIN TSANKOV | Updated Documentation and Application Version |
| 3.0 | 01.06.2020 | AKASH PANCHAL      | Updated Documentation and Application Version |
| 3.1 | 04.06.2020 | DIMITER KYURKCHIEV | Updated Documentation and Application Version |
| 3.2 | 05.08.2020 | AKASH PANCHAL      | Updated Documentation and Application Version |
| 3.3 | 21.08.2020 | AKASH PANCHAL      | Updated Documentation and Application Version |
| 3.8 | 01.04.2021 | AKASH PANCHAL      | Updated Documentation and Application Version |
| 4.0 | 02.04.2021 | AKASH PANCHAL      | Updated Documentation and Application Version |
| 4.9 | 12.08.2021 | AKASH PANCHAL      | Updated Documentation and Application Version |
| 5.7 | 23.11.2021 | AKASH PANCHAL      | Updated Documentation and Application Version |

## **PURPOSE**

- + Create new associations between coolers and smart devices.
- + Data download and remove associations of smart devices for coolers.
- + Change FFA/JEA Controller parameters.
- + Check the cooler status of smart devices for coolers.

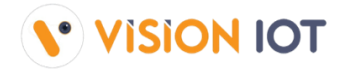

+ Check the Smart Device Advertisement Status.

#### **KNOW BUGS**

+ **SCAN COOLER SCREEN:** Carel devices can not be scanned with the Barcode button.

**DEFINITION(S) AND ABBREVIATION(S)** 

| NAME |
|------|
|      |

ABBREVIATION

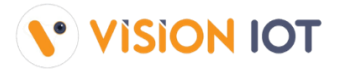

| BLE          | Bluetooth Low Energy                                    |
|--------------|---------------------------------------------------------|
| FFA          | Sollatek FFA Controller                                 |
| JEA          | Sollatek JEA Controller                                 |
| FFX          | Sollatek FFX Smart Device                               |
| Cooler SN    | Cooler Manufacturer Serial Number (example RO924611919) |
| Technical ID | CCH Barcode on the cooler (example: 04280000106331)     |

## **INTRODUCTION**

### **Application will:**

- + Create new associations between smart devices and coolers.
- + Download the cooler's data and upload it on the cloud.
- + Data download and remove associations of smart devices for coolers.
- + Change Controller (FFA/JEA) parameters of the coolers.
- + Check the cooler status of smart devices for coolers.
- + Check the Smart Device Advertisement Status.

## **NSTALLATION OF WAREHOUSE PHONE APPLICATION (VERSION 5.7)**

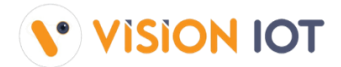

- 1. Download application form Google's Playstore. Search "WAREHOUSE EBEST" and download and then Install the application. <u>Link</u>
- Click on the WAREHOUSE application icon. It will launch the application.
   <u>Note:</u> Before launching the application, please ensure that Bluetooth & Internet connection are enabled.

| 6:40 | 🕩 💎 🗋 37% | 10:16 ∰ <b>⊈B</b>          | Წ 🦁 🕩 🔽 🔒 63%   | 2:23  | 0 💿 🕈 🛙 १%                                                                          |
|------|-----------|----------------------------|-----------------|-------|-------------------------------------------------------------------------------------|
|      |           | øB                         | Best            |       | ©Best                                                                               |
|      |           | Please select server       | r.first.        | Pleas | e select server first.<br>ATOS Codex<br>Vision lot<br>QA<br>Dev<br>Frigoglass China |
|      |           | Change Language<br>English | Forgot Password | 0     | Atos Retail                                                                         |

- Drop-down menu containing list of available servers is visible. Chose the one the user is assigned to.
- If a user is logging for the first-time **Username** (User ID) and **Password** should be entered, and language should be chosen. The username and password are case-sensitive.
- To change the language, tap on **Change Language** and select the appropriate one for you. Currently, there is English, Macedonian, and Italian language support available.
- Depending on the Android Version user may get several different prompts to confirm access to the Camera, Bluetooth, Location services, Storage, etc.

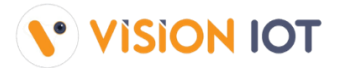

- + The user should Allow all requested for the application to work properly.
- If the user gets a prompt asking to **Ignore Battery Optimizations** confirm with **YES**.

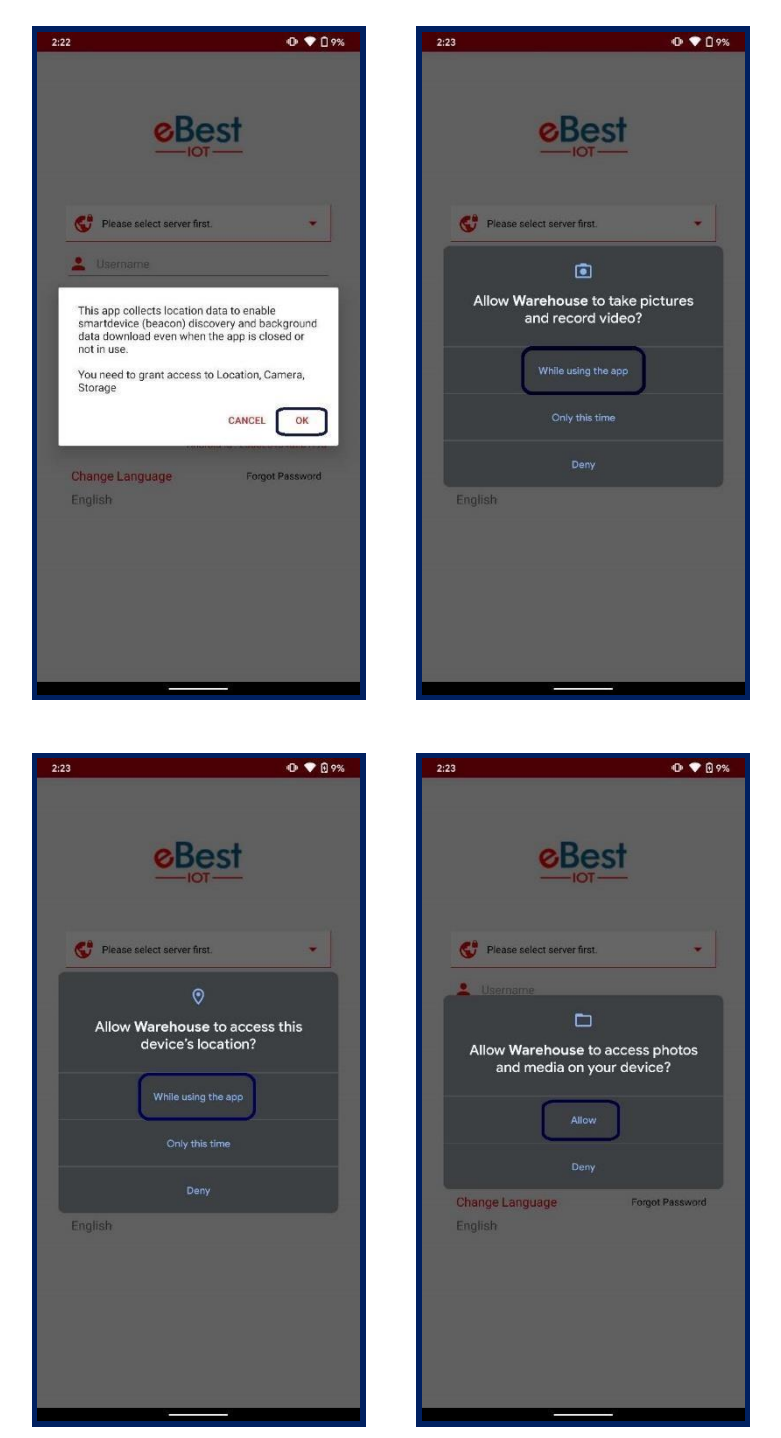

- Provide valid credentials and tap on the Login button, please be advised that the application will need some time to download data from the cloud.

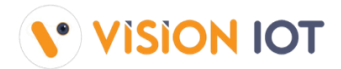

<u>Note:</u> Internet connectivity is required during login otherwise login will fail and the application will not work

| 5:17 <b>9</b> B            | 🔞 🕶 🖍 🖉 41%                                  | 5:20 <b>&amp;B</b>                 | 🗇 🔍 🕀 🗨 🖉 44%                                                      | 5:21 <b>%</b>                                         | 🔞 🕕 🗨 🖬 45%                                                |
|----------------------------|----------------------------------------------|------------------------------------|--------------------------------------------------------------------|-------------------------------------------------------|------------------------------------------------------------|
| Ø                          | Best                                         | ø                                  | Best                                                               | øB                                                    | est                                                        |
| ATOS Codex     Atos LTech  | LOGIN<br>V5.7<br>Hub MAC : 5A:34:1A:B5:DA:52 | ATOS Codex  Akash_Tech  Request fo | r unassigned deylce page 1/7<br>VS.7<br>Hub MAC: SA:34(1A:B5:DA:S2 | ATOS Codex<br>Akash_Tech<br>Unassigned<br>successfull | device page download<br>/7/7<br>Vb5 MAC: 56.34.14.B5.04.52 |
| Change Language<br>English | Android IIS / AB5440133654101                | Change Language<br>English         | Androic is: Jacobiou (3403401)<br>Forgot Password                  | Change Language<br>English                            | Andreid 10 7405400153034001                                |

**3.** After successful login, the following screen will appear. Please choose an **ACTION** from the list as per the required operation.

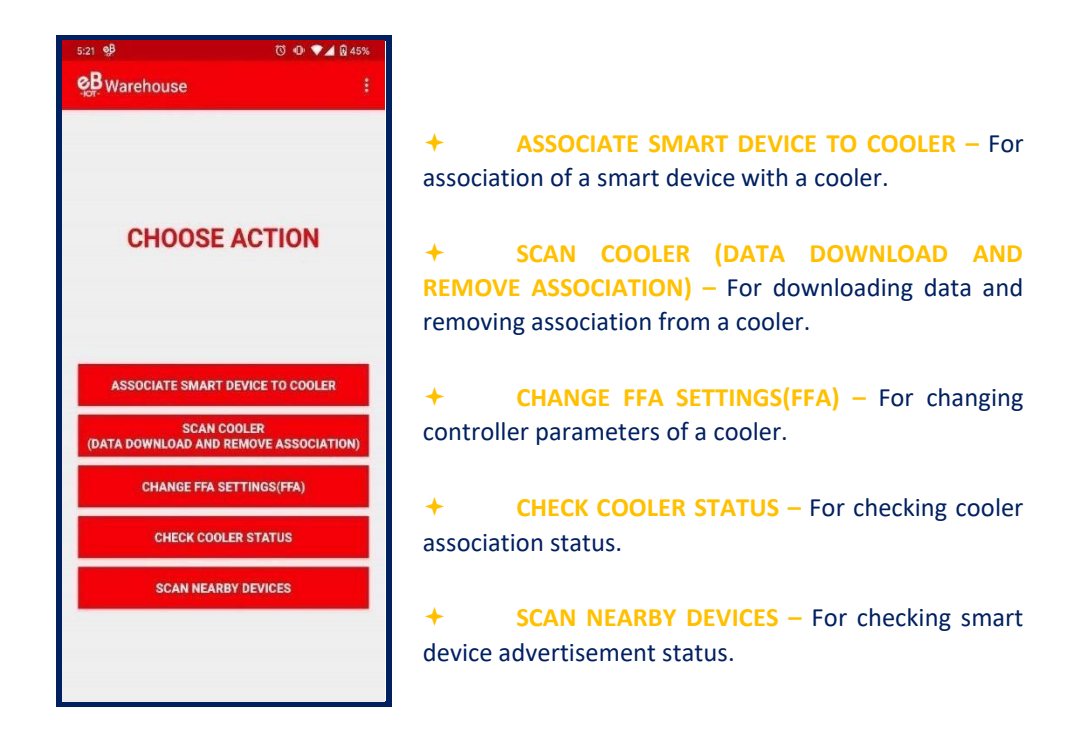

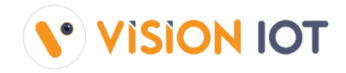

# ASSOCIATE SMART DEVICE TO COOLER

### **A. ASSOCIATE SMART DEVICE**

- + After successful login select **ASSOCIATE SMART DEVICE TO COOLER** option for associating a smart device with a cooler.
- Please choose one of the two options and tap on NEXT (see second screenshot). Note Sollatek Devices associated within the warehouse will be put into deep sleep mode automatically after the association is completed.
- After choosing one of the two options the following screen will appear. If a SmartTag will be associated then please choose SMART TAG and click on START.
   Note: Select Device Type as Per Smart Device Type Which needs to be associated.

| 10:23 🔅 🥵 🔞 🔿 🖓 🕼                                                                                                    | 10:39 🕸 👷 🔞 🔞 🐨 🕶 🕯 58%                                                    | 10:25 4D 💎 🔒 90%                                                                             |
|----------------------------------------------------------------------------------------------------|----------------------------------------------------------------------------|----------------------------------------------------------------------------------------------|
| Warehouse :                                                                                                    | Sof Warehouse :                                                            | B Device Selection                                                                           |
| CHOOSE ACTION                                                                                                    | PLEASE SELECT WHERE ARE YOU DOING<br>ASSOCIATION   WAREHOUSE  OUTLET  NEXT | PLEASE SELECT DEVICE FOR ASSOCIATION   SMART TAG  SOLLATEK FFMB  SOLLATEK GBR1  SOLLATEK FFX |
| ASSOCIATE SMART DEVICE TO COOLER<br>SCAN COOLER<br>(DATA DOWNLOAD AND REMOVE ASSOCIATION)<br>CHANGE FFA SETTINGS(FFA)<br>CHECK COOLER STATUS<br>SCAN NEARBY DEVICES |                                                                            | <ul> <li>SOLLATEK FFM2BB</li> <li>SOLLATEK FFXY</li> </ul>                                   |

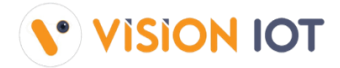

Scan the barcode of the cooler - Select which identification method you will use for the association and then click on the **SCAN BARCODE** icon or **ENTER THE ID MANUALLY**.

+

| 3:55                                                                    | 0 💎 (                                      | 32% |
|-------------------------------------------------------------------------|--------------------------------------------|-----|
| Scan Coc                                                                | oler SN / Technical Id                     |     |
| PLEASE SCA<br>CHOOSE WHAT<br>© Cooler SN<br>O Technical<br>COOLER SN OR | N BARCODE FOR COOLER SN OR<br>TECHNICAL ID |     |
| EN                                                                      | TER MANUALLY BARCODE                       |     |
|                                                                         |                                            |     |

| GROSS VOLUME       265 L       NET VOLUME       214 L         REFRIGERANT       R600a       0.08 Kg         DESIGN PRESSURE       L/H = 15bar / 30bar         AUSLEGUNGSDRUCK       "To be erviced by authorized personal"         "Wartung ducte autohiserter personal ubernommer zu werden"         (01)05212004310879(21)R02781695492 | 2012 / 15 % Pr-<br>soraes<br>2012 / 15 % Pr-<br>soraes<br>2012 / 15 % Pr-<br>soraes |
|----------------------------------------------------------------------------------------------------|----------------------------------------------------------------------------------------------------|
| Lamp's replacement only by aut                                                                                                    | WARNUNG                                                                                                    |

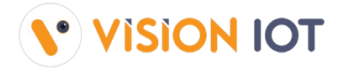

 After opening and closing the door of the cooler to wake up the SmartTag, tap again on SCAN BARCODE and scan the barcode of the SmartTag. SmartTag Serial Number could be also entered manually by taping back and taping on ENTER MANUALLY BARCODE. On this screen, the Cooler Serial Number which was scanned in the previous step could be seen.

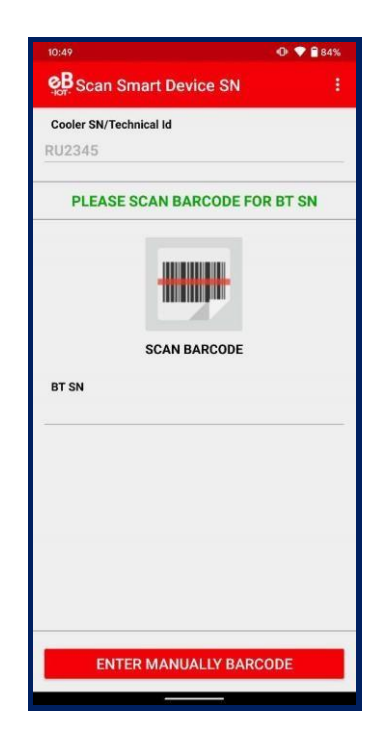

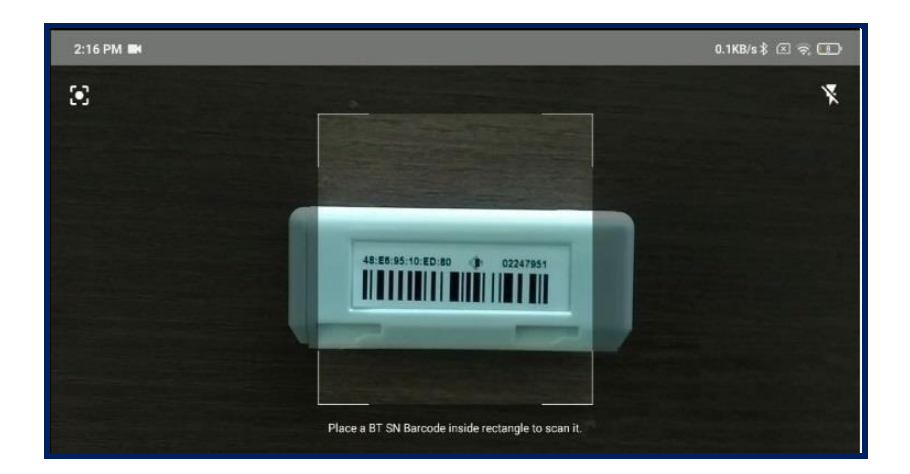

After the SmartTag Serial Number is successfully scanned the following screen will be shown. It
will initialize the association process and respectively show a success message.

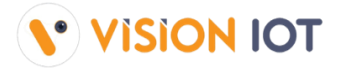

- +
- + If the latest Firmware Version of the Smart device is available then DFU will happen first and then the association process will initialize.

If Scanning Timer reaches 30 seconds open and close the door again. If this doesn't help check if the SmartTag and the Magnet are installed correctly.

+ The Cooler Serial Number and SmartTag Serial Number can be seen on the screen.

| 12:39 🕕 💎 🔒 59%                      | 12:39 🕀 🗢 🖨 59%                     |
|--------------------------------------|-------------------------------------|
| Smart Tag Association                | Smart Tag Association               |
| Cooler SN/Technical Id               | Cooler SN/Technical Id              |
| RU2345                               | RU2345                              |
| BT SN                                | BT SN                               |
| 2247951                              | 2247951                             |
| MAC Address : 48:E6:95:10:ED:80      | MAC Address : 48:E6:95:10:ED:80     |
| > Device Status : DISCONNECTED       | Device Status : CONNECTED           |
| Firmware :                           | Firmware : 3.05                     |
| 🔁 Connecting                         | Connected                           |
| Set RTC                              | Set RTC                             |
| 😏 Update Heartbeat Interval          | S Update Heartbeat Interval         |
| Update Advertisement Frequency       | S Update Advertisement Frequency    |
| S Update Global TXPower              | S Update Global TXPower             |
| S Enable iBeacon and Eddystone Frame | Senable iBeacon and Eddystone Frame |
| S Configure iBeacon UUID             | S Configure iBeacon UUID            |
| S Configure iBeacon Major Minor      | S Configure iBeacon Major Minor     |
| 🕓 Configure iBeacon Broadcast        | Sconfigure iBeacon Broadcast        |
| S Configure Eddystone UID            | Configure Eddystone UID             |
| S Configure Eddystone UID Broadcast  | S Configure Eddystone UID Broadcast |
| Configure Connecting To: 2247951     | S Configure Eddystone URL           |
| Configure Eddystone URL Broadcast    | Configure Eddystone URL Broadcast   |

 After a successful association of a cooler with a smart device and the successful upload of that association to the cloud an **OK** message is shown.

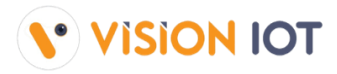

| 12:39 🕐 💎 🔒 59%                                                                                                    | 12:39 🔿 🌪 🖨 59%                                                                                                    |
|----------------------------------------------------------------------------------------------------|----------------------------------------------------------------------------------------------------|
| Smart Tag Association                                                                                                    | Smart Tag Association                                                                                                    |
| Cooler SN/Technical Id                                                                                                    | Cooler SN/Technical Id                                                                                                    |
| RU2345                                                                                                    | RU2345                                                                                                    |
| BT SN                                                                                                    | BT SN                                                                                                    |
| 2247951                                                                                                    | 2247951                                                                                                    |
| MAC Address : 48:E6:95:10:ED:80                                                                                                    | MAC Address : 48:E6:95:10:ED:80                                                                                                    |
| * Device Status : CONNECTED                                                                                                    | * Device Status : CONNECTED                                                                                                    |
| Firmware : 3.05                                                                                                    | Firm                                                                                                    |
| Fail 0 Success 0 Status 1/1 Status 1/1 Success 0 Success 0 Succes 0 Success 0 Success 0 Success 0 Success 0 Success 0 Success | Construction Construction Const |
| S Update Advertisement Frequency                                                                                                    |                                                                                                    |
| Supdate Global TXPower                                                                                                    | Supdate Global TXPower                                                                                                    |
| S Enable iBeacon and Eddystone Frame                                                                                                    | Senable iBeacon and Eddystone Frame                                                                                                    |
| S Configure iBeacon UUID                                                                                                    | S Configure iBeacon UUID                                                                                                    |
| S Configure iBeacon Major Minor                                                                                                    | S Configure iBeacon Major Minor                                                                                                    |
| S Configure iBeacon Broadcast                                                                                                    | 🥝 Configure iBeacon Broadcast                                                                                                    |
| S Configure Eddystone UID                                                                                                    | Configure Eddystone UID                                                                                                    |
| S Configure Eddystone UID Broadcast                                                                                                    | Sconfigure Eddystone UID Broadcast                                                                                                    |
| S Configure Eddystone URL                                                                                                    | Sconfigure Eddystone URL                                                                                                    |
| Configure Eddystone URL Broadcast                                                                                                    | Configure Eddystone URL Broadcast                                                                                                    |

### **B. LOGS**

UPLOAD ASSOCIATION DATA - To check if all the associated data is uploaded, tap on the hamburger menu in the upper right corner and then tap on Upload Association Data. Once data is uploaded a prompt saying all Association data uploaded was successful will appear. If there is no data for upload a prompt saying that will be shown.

| 12:45              | O 💎 🔒 57%                | 12:45                      | 🕑 💎 🔒 57%                               | 12:45                                       |                  |
|--------------------|--------------------------|----------------------------|-----------------------------------------|---------------------------------------------|------------------|
| Device Selection   | Home                     | Upload Asso                |                                         | Contraction D                               | ata i            |
| PLEASE SELECT DEVI | Upload Association Data  | DO NOT CLOS<br>ASSOCIATION | E OR KILL APP WHILE<br>I DATA UPLOADING | DO NOT CLOSE OR KILL<br>ASSOCIATION DATA UP | APP WHILE        |
| SMART TAG          | Success Association Info | CURRENT OFFLINE ASSO       | CIATED DEVICE COUNT                     | CURRENT OFFLINE ASSOCIATED DEVI             | CE COUNT         |
| SOLLATEK FFMB      | Association Overview     | CURRENT UPLOADED ASS       | SOCIATED DEVICE COUNT                   | CURRENT UPLOADED ASSOCIATED DE              | EVICE COUNT      |
| SOLLATEK GBR1      | User Feedback            | 0<br>CURRENT FAIL TO UPLOA | D ASSOCIATION DEVICE COUNT              | 0<br>CURRENT FAIL TO UPLOAD ASSOCIAT        | TON DEVICE COUNT |
| SOLLATEK FFX       | Logout                   | 0<br>No                    | OK pad                                  | 0<br>🚰 No Association data is avai          | lable for upload |
| SOLLATEK FFM2BB    |                          | No Associa<br>available fo | tion data is<br>r upload                |                                             |                  |
| SOLLATEK FFXY      |                          |                            |                                         |                                             |                  |
| STA                | ART                      |                            |                                         |                                             |                  |

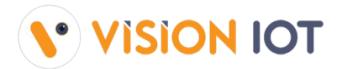

+

 SUCCESS ASSOCIATION INFO - To check all Successful Associations Info, tap on the hamburger menu in the upper right corner and then tap on Success Association Info and view the button showing details of the association.

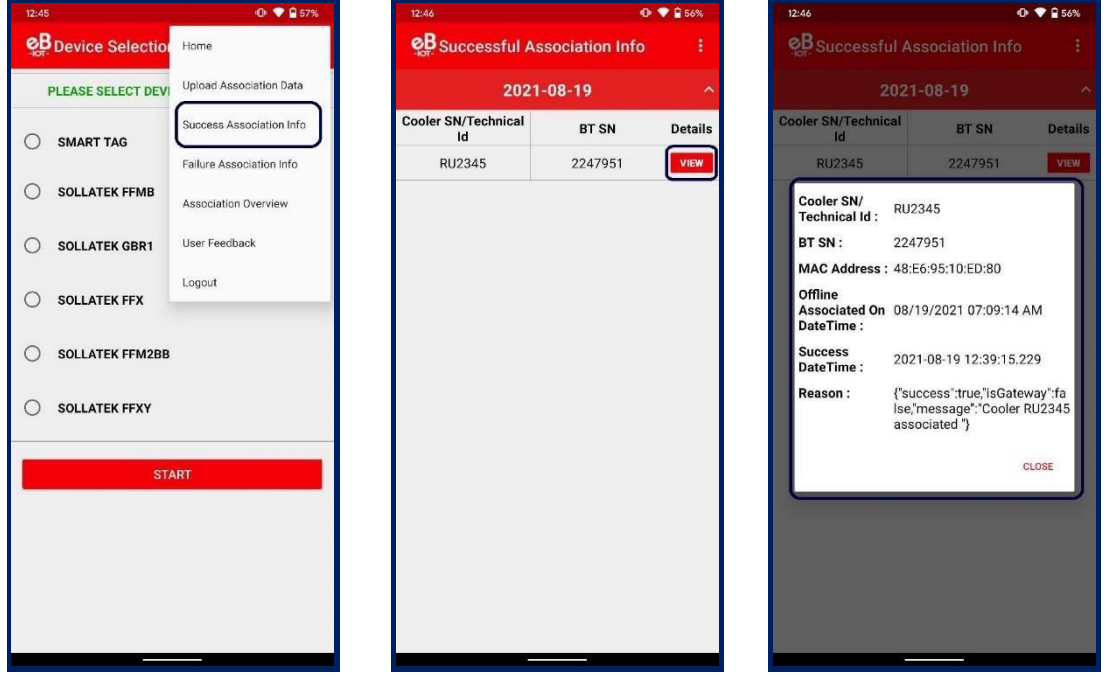

**FAILED ASSOCIATION INFO** - To check all Failed Associations Info, tap on the hamburger menu in the upper right corner and then tap on **Failure Association Info**.

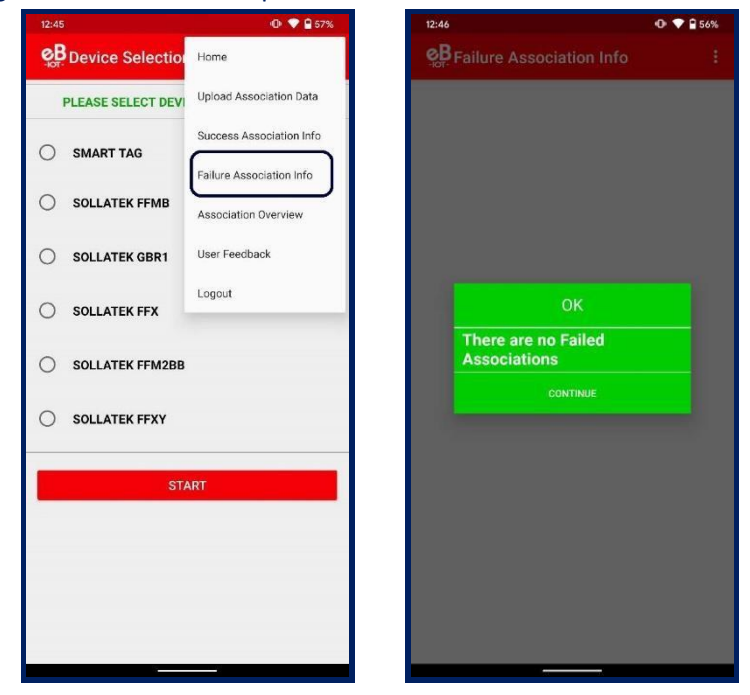

 ASSOCIATION OVERVIEW - To check the Associations Overview, tap on the hamburger menu in the upper right corner and then tap on Association Overview.

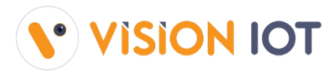

| 12:45              | 🕩 💎 🔒 57%                | 12:46            |   |
|--------------------|--------------------------|------------------|---|
| B Device Selection | Home                     | Section Overview |   |
| PLEASE SELECT DEVI | Upload Association Data  | 2021-08-19       |   |
| SMART TAG          | Success Association Info | ок               | 1 |
| SOLLATEK FFMB      | Failure Association Info | Fail             | 0 |
|                    | Association Overview     | Total Number     | 1 |
| O SOLLATER GBRT    | Logout                   |                  |   |
| SOLLATEK FFX       |                          |                  |   |
| O SOLLATEK FFM2BB  |                          |                  |   |
| SOLLATEK FFXY      |                          |                  |   |
| STA                | RT                       |                  |   |
|                    |                          |                  |   |
|                    |                          |                  |   |
|                    |                          |                  |   |
|                    |                          |                  |   |

# SCAN COOLER (DATA DOWNLOAD AND REMOVE ASSOCIATION)

## A. SCAN COOLER

 Users can download data from a Smart device by scanning Cooler CN or Technical ID. Also to remove associations of smart devices from coolers.
 Note: The process of data download and remove association is the same for all the Smart devices.

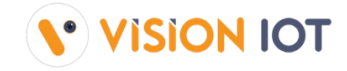

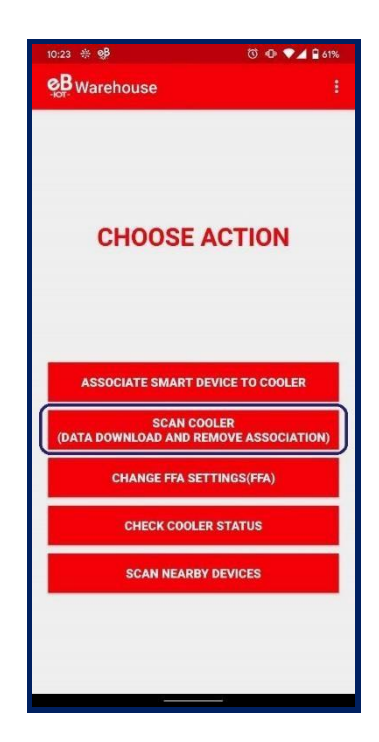

+ Using SCAN COOLER (DATA DOWNLOAD AND REMOVE ASSOCIATION) users can Perform:

### I. DATA DOWNLOAD

+

- + Users can identify particular assets by **SCAN BARCODE** Cooler SN or Technical ID.
- The user can also search by ENTER MANUALLY BARCODE for entering Cooler SN or Technical ID. (Image 1).
- + Information about the asset is presented. (Image 2).
- + Tap on the smart device from which data needs to be downloaded. (Image 3).

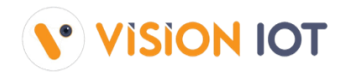

| 3:55 🕩 💎 🕅 32%                                       | 2:28 D 💎 🗋 32                                                                  | % 2:28 D 💎 🗋 32%                                                               |
|------------------------------------------------------|--------------------------------------------------------------------------------|--------------------------------------------------------------------------------|
| Scan Cooler SN / Technical Id                        | <b>eB</b> Warehouse                                                            | : Warehouse :                                                                  |
| PLEASE SCAN BARCODE FOR COOLER SN OR<br>TECHNICAL ID | Cooler SN                                                                      | Cooler SN<br>Information Retrieved Successfully                                |
| SCAN BARCODE                                         | Smart Device Type SmartTap50_V3<br>Smart Device SN 2247951<br>Cooler SN RU2345 | Smart Device Type SmartTag5G_V3<br>Smart Device SN 2247951<br>Cooler SN RU2345 |
| CHOOSE WHAT TO SCAN<br>© Cooler SN                   |                                                                                |                                                                                |
| O Technical ID                                       |                                                                                |                                                                                |
| COOLER SN OR TECHNICAL ID                            |                                                                                |                                                                                |
|                                                      |                                                                                |                                                                                |
|                                                      |                                                                                |                                                                                |
|                                                      |                                                                                |                                                                                |
|                                                      |                                                                                |                                                                                |
| ENTER MANUALLY BARCODE                               | TAP TO DOWNLOAD DATA                                                           | TAP TO DOWNLOAD DATA                                                           |

+ Tap on **TAP TO DOWNLOAD DATA** to start data download from smart device.

| 2:28                                                           | 🕩 💎 🗋 32% | 2:28               | 🕩 💎 🗎 31% | 2:28                    |           |
|----------------------------------------------------------------|-----------|--------------------|-----------|-------------------------|-----------|
| <b>⊗B</b> Warehouse                                            | 8         | See Warehouse      | :         | See Warehouse           |           |
|                                                                |           |                    |           |                         |           |
|                                                                |           |                    |           |                         |           |
|                                                                |           |                    |           |                         |           |
|                                                                |           |                    |           |                         |           |
|                                                                |           |                    |           |                         |           |
|                                                                |           |                    |           |                         |           |
|                                                                |           | Data download in p | progress  | Data upload in p        | FG:05:10  |
| Device Status : DISCONNECTED<br>MAC Address: 48:E6:95:10:ED:80 |           |                    |           | Uploading Data For: 48: | E0:95:10: |
|                                                                |           | Please wai         | <b></b>   |                         |           |
| 2247951 Attempting to start service disc                       | overy     | Data is being dow  | whioaded  |                         |           |
|                                                                |           | 100%               |           |                         |           |
|                                                                |           |                    |           |                         |           |
|                                                                |           |                    |           |                         |           |
|                                                                |           |                    |           |                         |           |
|                                                                |           |                    |           |                         |           |
| Connecting To : 2247951                                        |           | Connected          |           | Disconnecte             | d         |
|                                                                |           |                    |           |                         |           |

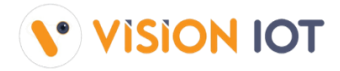

+ If Cooler SN or Technical ID is invalid then the application will give an error message which is visible in the image below.

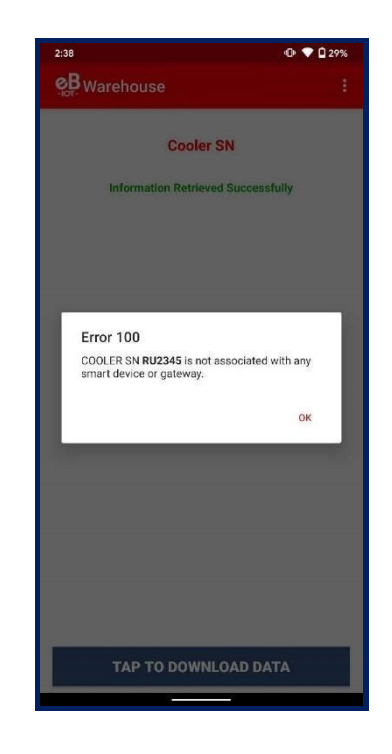

- + After the data is successfully downloaded from the smart device below screen will appear.
- Users can SCAN NEW COOLER or enter manually Cooler SN or Technical ID as shown in the below image.

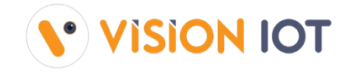

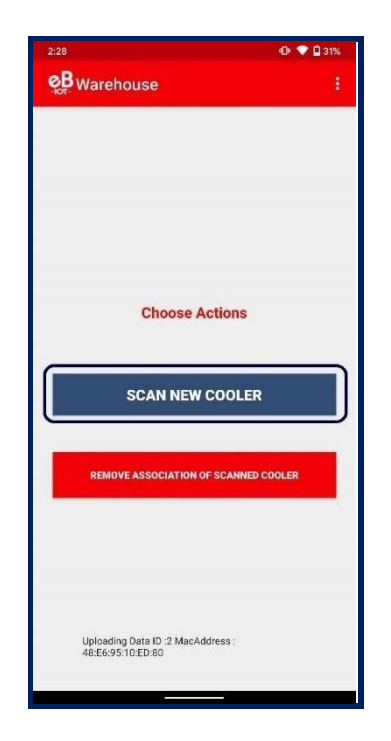

### **II. REMOVE ASSOCIATION**

- After the Data Upload process is completed below screen will appear, where the association can be removed, to do so click on the **REMOVE ASSOCIATION OF SCANNED COOLER** button.
- Click on **REMOVE ASSOCIATION** to remove device association from the cooler as shown in the image below.

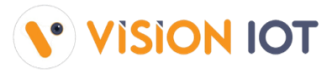

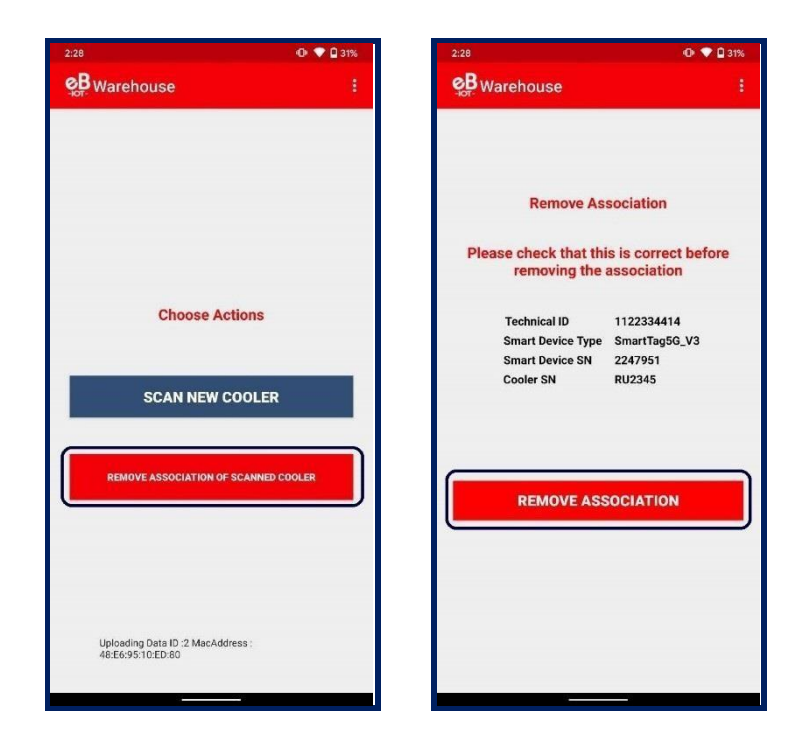

- + A pop-up message will appear prompting to remove the association. Click the **REMOVE** button to remove the association of the device or **CANCEL** not to remove the association.
- After removing the association successfully, a pop-up window will prompt you to confirm, click on the OK button.

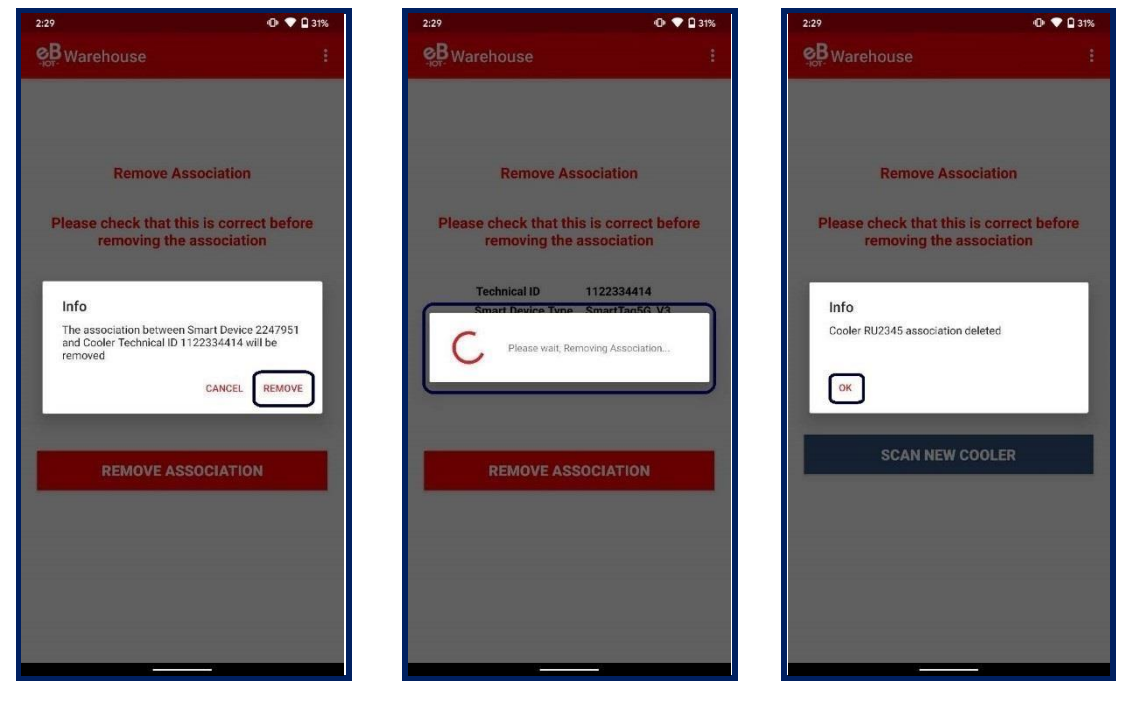

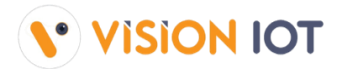

 If the device is not found within the next 60 seconds the user will be prompted to Retry the scan for the device or to remove the association. This might happen when a device has a low or no battery charge or some other issue. Clicking on **RETRY** will again scan for the device.

| 2:53                         |                                           | 0 • 0            | 249 |
|------------------------------|-------------------------------------------|------------------|-----|
| Ser- Warehou                 | ise v4.9                                  |                  |     |
|                              |                                           |                  |     |
|                              |                                           |                  |     |
|                              |                                           |                  |     |
|                              |                                           |                  |     |
|                              |                                           |                  |     |
| Smart Device<br>the Smart De | e not found, please<br>wice and try again | try to wake up   |     |
| Scanning runer               | RETRY REM                                 | IOVE ASSOCIATION |     |
|                              |                                           |                  |     |
|                              |                                           |                  |     |
|                              |                                           |                  |     |
|                              |                                           |                  |     |
|                              |                                           |                  |     |
|                              |                                           |                  |     |
|                              |                                           |                  |     |

- + Choosing Remove association will bring you back to the **First Point** of the current section and removal of the association will be possible.
- **B. LOGS**
- + **DOWNLOAD LOGS** To all the data that is downloaded, tap on the hamburger menu in the upper right corner and then tap on **DATA DOWNLOAD LOGS**.

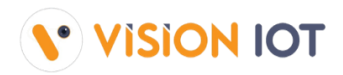

| 2:45                       | 🕩 💙 🗋 27%               | 2:29                                  | 0 🕈                | 2:29                   | 🕩 💎 🗋 31%                           |
|----------------------------|-------------------------|---------------------------------------|--------------------|------------------------|-------------------------------------|
| Scan Cooler SN             | Home                    | Ownload the                           | e data logs        |                        | d the data logs                     |
| PLEASE SCAN BARCO<br>TECHN | Download Logs           | 202                                   | 1-08-19            |                        | 2021-08-19 ^                        |
| _                          | Remove Association Logs | Cooler SN/Technical                   | Smart Device SN De | etails Cooler SN/Techr | ical Smart Device SN Details        |
|                            | Upload Data             | Test7                                 | 2247951            | Test7                  | 2247951 VIEW                        |
|                            | User Feedback           | · · · · · · · · · · · · · · · · · · · |                    | 1122334414             | 2247951 VIEW                        |
| SCAN BA                    | Logout                  |                                       |                    | Technical ID           | Test7                               |
| CHOOSE WHAT TO SCA         |                         |                                       |                    | Cooler SN              | Akash7                              |
| Cooler SN                  |                         |                                       |                    | Smart Device<br>SN     | 2247951                             |
| O Technical ID             |                         |                                       |                    | MAC Address            | 48:E6:95:10:ED:80                   |
| COOLER SN OR TECHNIC       | CAL ID                  |                                       |                    | Data Downloa           | d Yes                               |
| -                          |                         |                                       |                    | Data Downloa<br>Time   | <sup>d</sup> 2021-08-19 12:08:51 PM |
|                            |                         |                                       |                    |                        | CLOSE                               |
|                            |                         |                                       |                    |                        |                                     |
|                            |                         |                                       |                    |                        |                                     |
|                            |                         |                                       |                    |                        |                                     |
|                            |                         |                                       |                    |                        |                                     |
| ENTER MANUA                | LLY BARCODE             |                                       |                    |                        |                                     |
|                            |                         |                                       |                    |                        |                                     |
|                            |                         |                                       |                    |                        |                                     |

 REMOVE ASSOCIATION LOGS - To check the removed association, tap on the hamburger menu in the upper right corner and then tap on REMOVE ASSOCIATION LOGS.

| 2:45                       | (D) 💎 🗋 27%             | 2:29                       | 🛈 💎 🗋 31%               | 2:29                                                       | 🕀 💎 🗋 31%                                                                                                    |
|----------------------------|-------------------------|----------------------------|-------------------------|------------------------------------------------------------|----------------------------------------------------------------------------------------------------|
| Scan Cooler SN             | Home                    | Remove As                  | sociation Logs          | Semove A                                                   |                                                                                                    |
| PLEASE SCAN BARCO<br>TECHN | Download Logs           | 20                         | 21-08-19 ^              | 2                                                          | .021-08-19 ^                                                                                                    |
|                            | Remove Association Logs | Cooler SN/<br>Technical Id | Smart Device SN Details | Cooler SN/<br>Technical Id                                 | Smart Device SN Details                                                                                                    |
|                            | Upload Data             | Test7                      | 2247951                 | Toet7                                                      | 2247051 VIEW                                                                                                    |
|                            | User Feedback           |                            |                         | Technical ID                                               | Test7                                                                                                    |
| SCAN BA                    |                         |                            |                         | Cooler SN                                                  | Akash7                                                                                                    |
| CHOOSE WHAT TO SCA         | Logout                  |                            |                         | SN                                                         | 2247951                                                                                                    |
| Cooler SN                  |                         |                            |                         | MAC Address                                                | 48:E6:95:10:ED:80                                                                                                    |
| O Technical ID             |                         |                            |                         | Removed<br>Successfully?                                   | Yes                                                                                                    |
| COOLER SN OR TECHNIC       | CAL ID                  |                            |                         | Remove<br>Association<br>Time                              | 2021-08-19 12:22:39 PM                                                                                                    |
|                            |                         |                            |                         | Response                                                   | {"success":true,"isGateway":fa<br>lse,"message":"Cooler Akash7<br>association deleted"}                                    |
|                            |                         |                            |                         |                                                            | CLOSE                                                                                                    |
|                            |                         |                            |                         |                                                            |                                                                                                    |
|                            |                         |                            |                         |                                                            |                                                                                                    |
| _                          |                         |                            |                         |                                                            |                                                                                                    |
| ENTER MANUA                | LLY BARCODE             |                            |                         |                                                            |                                                                                                    |
|                            |                         |                            |                         |                                                            |                                                                                                    |
| COOLER SN OR TECHNIC       | LLY BARCODE             |                            |                         | Successfully?<br>Remove<br>Association<br>Time<br>Response | 2021-08-19 12:22:39 PM<br>("success":true,"isGateway":fa<br>lse;"message":"Cooler Akash7<br>association deleted"}<br>CLOSE |

 UPLOAD DATA - If any network error or loss of the internet connection occurs during download, the data will be stored in the application. After getting proper internet connection click on the

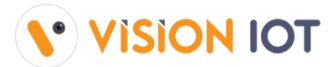

**UPLOAD DATA** button to upload the data stored in the application. **Note**: Do not close the application while data is uploading.

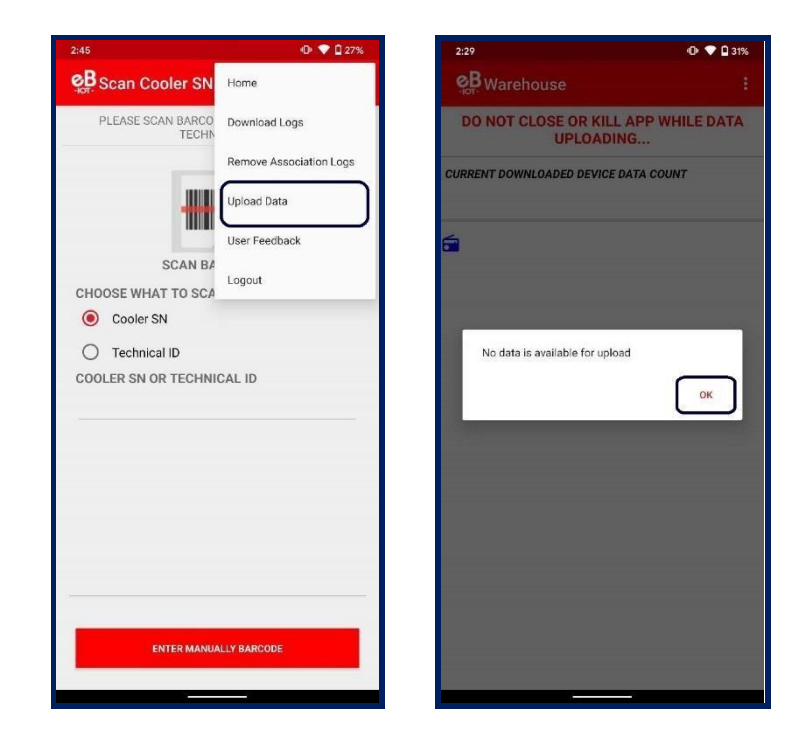

# CHANGE FFA SETTINGS(FFA)

 Change specific controller parameters via the Warehouse application. To change specific parameters of the FFA controller for Sollatek device types.

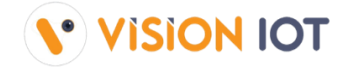

#### List of Supported Device to Change FFA Settings:

- Sollatek FFM2BB FFA • Sollatek FFM-B -FFA • Sollatek FFX \_ FFA / JEA • Sollatek FFXy -FFA / JEA • Sollatek GBR3 FFA -Sollatek JEA JEA \_
- JEA JEA
- Below FFA/JEA Parameters are available for change using CHANGE FFA SETTING (FFA) functionality.
  - dnl Normal mode cut-in value Day Mode
  - dnO Normal mode cut-out value Day Mode
  - nnl Normal mode cut-in value Night Mode
  - nnO Normal mode cut-out value Night Mode
  - dF3 Defrost Start Interval In Hours
  - dF4 Defrost End Interval In Minutes
  - LO Enable Light Regulation by Logic
- + Choose the **CHANGE FFA SETTING(FFA)** option to update the FFA/JEA Parameters of smart devices.
- Users can identify particular assets by SCAN BARCODE by Cooler SN or Technical ID. The user can also search by ENTER MANUALLY BARCODE of Cooler SN or Technical ID.
- Information about the asset is presented for changing FFA/JEA parameters and by tapping on the Parameter the user can change the values of the FFA parameters.

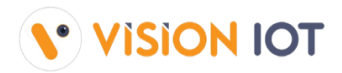

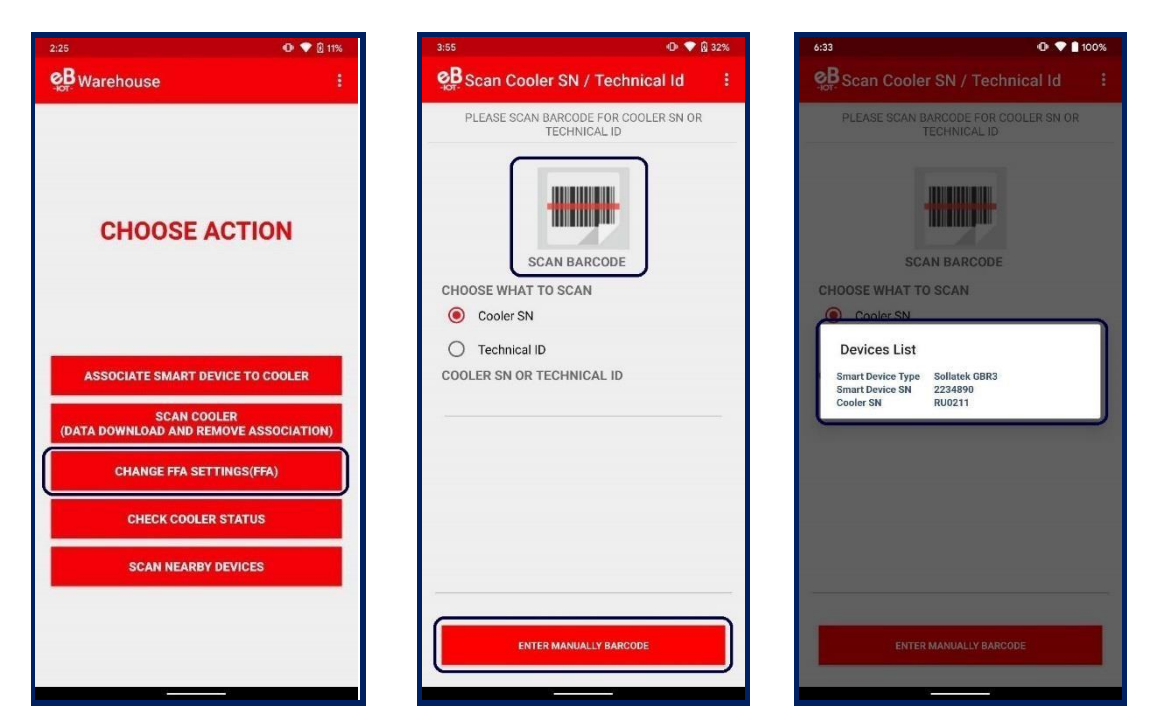

+ By tapping on the parameter, the user can change the values of the FFA parameter and after successfully changing the FFA parameter success message will appear.

| 13:00 🐵 🛛 🕫 🎎                                   | 88I % ( 🗇 | 12:59 🔤                               | 口本證 湖 川 "                         | d 🖅 | 13:00 😡                          | 0 * 0            | 2.21 XtBI ***  |
|-------------------------------------------------|-----------|---------------------------------------|-----------------------------------|-----|----------------------------------|------------------|----------------|
| Change FFA Settings(FFA)                        | :         | Change FFA Setti                      | ngs(FFA)                          | i É | Change FFA S                     |                  |                |
| Firmware Version: 3.02                          | LA        | CHANGE CONTROLLER<br>Cooler SN:       | PARAMETERS ON<br>RU0211           |     | X Device Status:                 | Connected        |                |
| A Device Status: Connected                      |           | Technical ID:<br>Smart Device SN:     | mona_test<br>1652343              |     | Connected                        |                  |                |
| Connected                                       |           | MAC Address:<br>Smart Device Type :   | 48:E6:95:07:D6:E8<br>Sollatek JEA | 3   | Normal Mode Cut-ir<br>Model(dnl) | 1 Value - Day    | -2.5           |
| Normal Mode Cut-in Value - Day<br>Model(dnl)    | -2.5      | Firmware Version:                     | 3.02                              | _   | Normal Mode Cut-o                |                  |                |
| Normal Mode Cut-out Value -<br>Day Model(dnO)   | -3.5      | Normal mode cut-i<br>Mode(dnl)(°C)    | a value – Day                     | -   | Warehouse                        | e                | +3,5           |
| Normal Mode Cut-in Value -<br>Night Model(nnl)  | -4.5      | -39.5                                 |                                   | -   | Results are u                    | ploaded succe    | esstully.      |
| Normal Mode Cut-out Value -<br>Night Model(nnO) | -5.5      | Min: -40                              | Max: 4<br>SET                     | 10  | Defrost Start Interv             | al (uP3)(in hour | ок<br>s) 240.0 |
| Defrost Start Interval (dF3)(in hours)          | 240       | Normal Mode Cut-in Val                | ue - 6.0                          |     | Defrost End Interva<br>minutes)  |                  |                |
| Defrost End Interval (dF4)(in minutes)          | 120       | Normal Mode Cut-out V                 | alue - 30                         |     | Enable Light Regula              | ition by         |                |
| Enable Light Regulation by<br>Logic(L0)         |           | Night Model(nnO)                      |                                   |     | Logic(L0)                        |                  |                |
|                                                 |           | Defrost Start Interval (di            | 3)(in hours) 10                   |     | LO                               |                  |                |
| LOAD SETTINGS                                   |           | Defrost End Interval (dF-<br>minutes) | 4)(in 15                          |     |                                  |                  |                |
| = 0                                             | 4         |                                       |                                   |     | Ξ                                |                  |                |

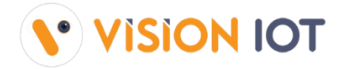

# **CHECK COOLER STATUS**

- Use CHECK COOLER STATUS to check specific smart device current sensor data, FW version info, and DFU functionality if the latest Firmware is available for the Scanned Cooler.
- Users can identify particular assets by SCAN BARCODE by Cooler SN or Technical ID. The user can also search by ENTER MANUALLY BARCODE of Cooler SN or Technical ID.

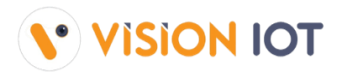

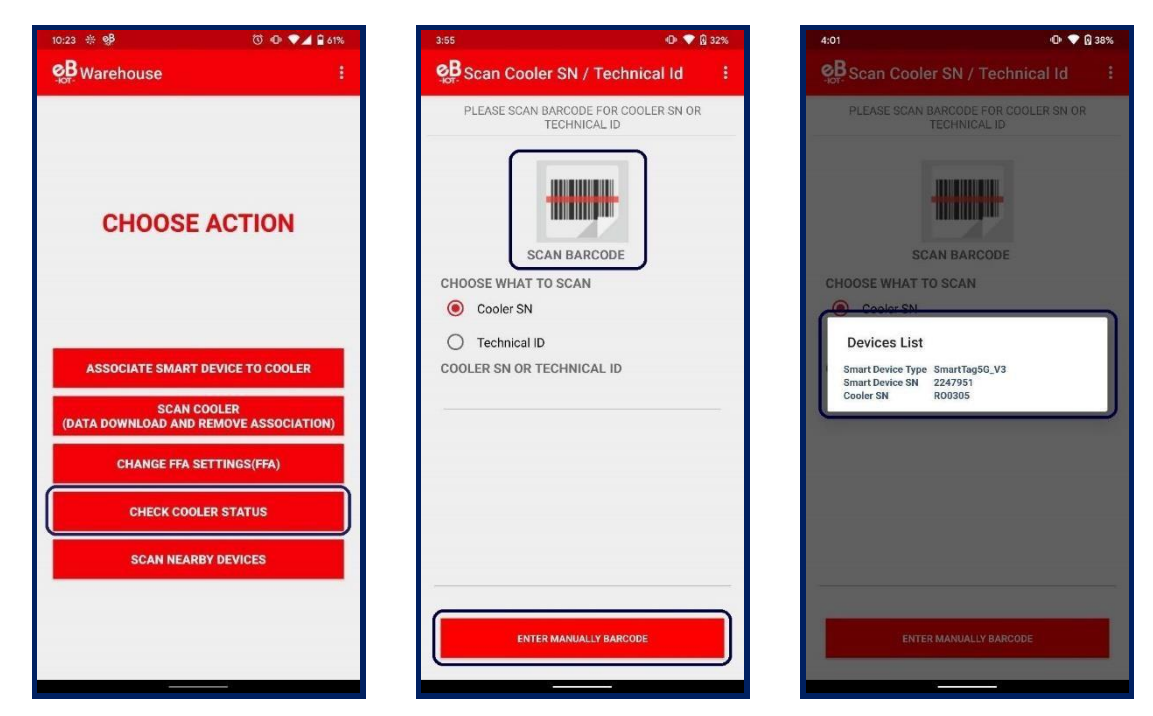

Information about the asset is presented to check the cooler status.

| 4:50                 | 0                       | • 💎 🗳 67%  | 4:59              | 🛈 💎 🖞 70             |
|----------------------|-------------------------|------------|-------------------|----------------------|
| Check Cooler St      | atus                    |            | Check Cooler S    | Status               |
| Cooler SN R(         | 00305                   |            | Cooler SN         | Akash7               |
| Technical ID         |                         |            | Technical ID      | Test7                |
| Smart Device SN 22   | 247951                  |            | Smart Device SN   | 2247951              |
| MAC Address 48       | 3:E6:95:10:ED:80        |            | MAC Address       | 48:E6:95:10:ED:80    |
| Smart Device Type Sr | martTag5G_V3            |            | Smart Device Type | SmartTag5G_V3        |
| Device Found 48:E6:9 | 5:10:ED:80              |            | Connected         |                      |
| Door Status          | Open                    |            | Door Status       | Close                |
| Battery Status       | 95%                     | 19         | Battery Status    | 95%                  |
| FW Status            | 3.03                    | 水三         | FW Status         | 3.03 🔺 🕺             |
| Coff                 |                         | pressor    | Conf              | Compressor<br>N/A    |
| Fan<br>N/A           | N/A Powe                | r          | Fan<br>N/A        | Power<br>N/A         |
| Alarm N/A            | Contro<br>Status<br>N/A | oller<br>s | Alarm N/A         | Controller<br>Status |
| Voltage<br>3.6V      | Cabin<br>29 °C          | et Temp    |                   | Cabinet Tem          |

+ Below is the data which is shown on the CHECK COOLER STATUS screen:

#### Showing for EBEST Smart device:

+ BATTERY STATUS – Showing Battery Status HIGH, MEDIUM, POOR

#### Showing for EBEST and SOLLATEK Smart device:

DOOR STATUS – Showing Door status OPEN or CLOSE

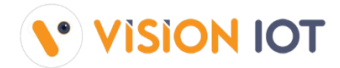

 FW STATUS – Showing FIRMWARE VERSION and UPDATE option + LIGHT – Showing LIGHT ON/OFF status

#### Showing for SOLLATEK Smart device:

- + COMPRESSOR Showing Cooler COMPRESSOR ON/OFF status
- + FAN Showing Cooler FAN ON/OFF status
- + **POWER** Showing Smart device POWER Status **MAINS/BATTERY**
- + ALARM Showing Cooler Alarm COUNT in Status
- **CONTROLLER STATUS** Showing Cooler Controller Status **OK /NOT OK**
- VOLTAGE Showing Cooler Voltage in VOLT
- CABINET TEMP Showing Cooler Cabinet Temperature in CELSIUS
- + GPRS STATUS Showing SUCCESSFUL GPRS CONNECTION in status
- + LAST GPRS ACTIVITY Showing LAST GPRS ACTIVITY DATE-TIME in Status

### A. DFU

- The DFU (Direct Firmware Upgrade) of the Smart device can be performed by clicking on the Update notification as shown in Image 1.
- After performing the DFU update operation user can see the DFU Upgrade Process as shown in Image 2.

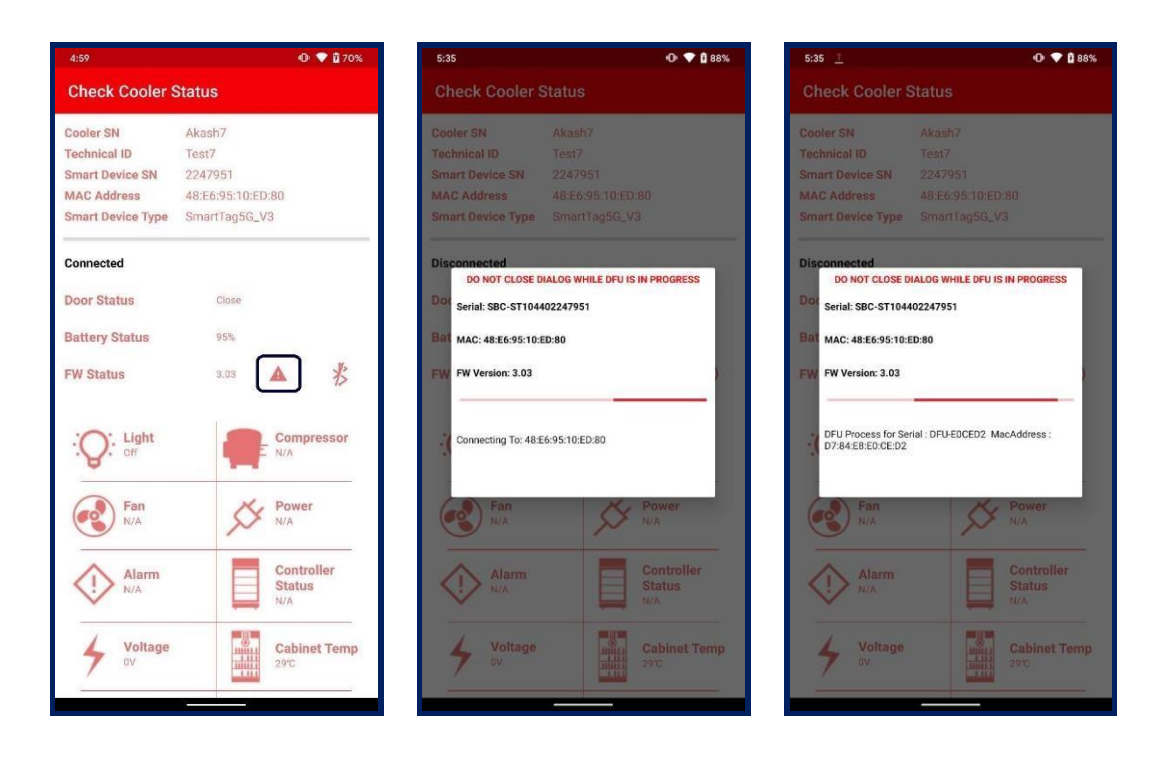

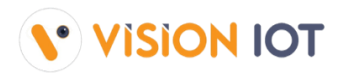

| 5:35 🛓 🛛 🔿 💎                                                                                                    | <b>0</b> 89% 5:35 <u>1</u>                                                                                                    | O 🕈 🕻 89%                                                 | 5:35                                                                             | O 🕈 🕻 89%                                                                 |
|----------------------------------------------------------------------------------------------------|----------------------------------------------------------------------------------------------------|-----------------------------------------------------------|----------------------------------------------------------------------------------|---------------------------------------------------------------------------|
| Check Cooler Status                                                                                                    | Check Cooler Status                                                                                                    |                                                           | Check Cooler Status                                                              |                                                                           |
| Cooler SN     Akash7       Technical ID     Test7       Smart Device SN     2247951       MAC Address     48:65:95:10:E0:80       Smart Device Type     Smart1ag56_V3 | Cooler SN         Akash           Technical ID         Test7           Smart Device SN         22479           MAC Address         48:65           Smart Device Type         Smart                                                                                                    | 7<br>51<br>5510:ED:80<br>ag56_V3                          | Cooler SN<br>Technical ID<br>Smart Device SN<br>MAC Address<br>Smart Device Type | Akash7<br>Test7<br>2247951<br>48.E6:95:10:ED:80<br>SmartTag5G_V3          |
| Disconnected<br>DO NOT CLOSE DIALOG WHILE DFU IS IN PROGRESS<br>Dot<br>Serial: SBC-ST104402247951<br>Bat MAC: 48:E6-95:10:ED:80<br>FW FW Version: 3.03                | Disconnected<br>Do NOT CLOSE DIALOG WH<br>DO Serial: SBC-ST104402247951<br>Bai MAC: 48:E6-95:10:ED:80<br>EW FW Version: 3.03                                                                                                    | ILE DFU IS IN PROGRESS                                    | Disconnected<br>Door Status<br>Bi Warehouse<br>DFU Successful                    | Close                                                                     |
| Starting DPU<br>Fan Power N/A<br>N/A Controller<br>N/A Controller<br>Status<br>T/A<br>Voltage Cabinet T<br>DV Cabinet T<br>270                                        | Updating Firmware 100%       Fan       N/A       Image: A state of the state of the state o | Power<br>NA<br>Controller<br>Status<br>NA<br>Cabinet Temp | Fan<br>N/A<br>N/A<br>Alarm<br>N/A<br>Voltage                                     | N/A<br>Power<br>N/A<br>Controller<br>Status<br>V/A<br>Cabinet Temp<br>200 |

 After the successful DFU process is complete user can see the Upgraded FW version of the smart device as seen in Image 4.

| 5:35              | 🕩 💎 🖞 89%                   |
|-------------------|-----------------------------|
| Check Cooler S    | Status                      |
| Cooler SN         | Akash7                      |
| Technical ID      | Test7                       |
| Smart Device SN   | 2247951                     |
| MAC Address       | 48:E6:95:10:ED:80           |
| Smart Device Type | SmartTag5G_V3               |
| Connected         |                             |
| Door Status       | Close                       |
| Battery Status    | 95%                         |
| FW Status         | 3.05                        |
| ·Q: Light         | Compressor<br>N/A           |
| Fan<br>N/A        | N/A Power                   |
| Alarm<br>N/A      | Controller<br>Status<br>N/A |
| 4 Voltage         | Cabinet Temp<br>29°C        |
|                   |                             |

## **SCAN NEARBY DEVICES**

+ Scan Nearby Devices functionality can be used for checking the advertisement of the smart device in Bluetooth range.

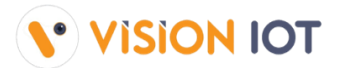

As shown in the first image there is a list of all available smart devices that are coming into range.
 Users can search the Smart device with help of the Scan Barcode option or Manual Enter option.
 The scanned result will be shown as in the last image.

#### SCAN INSIGMA SMART DEVICE

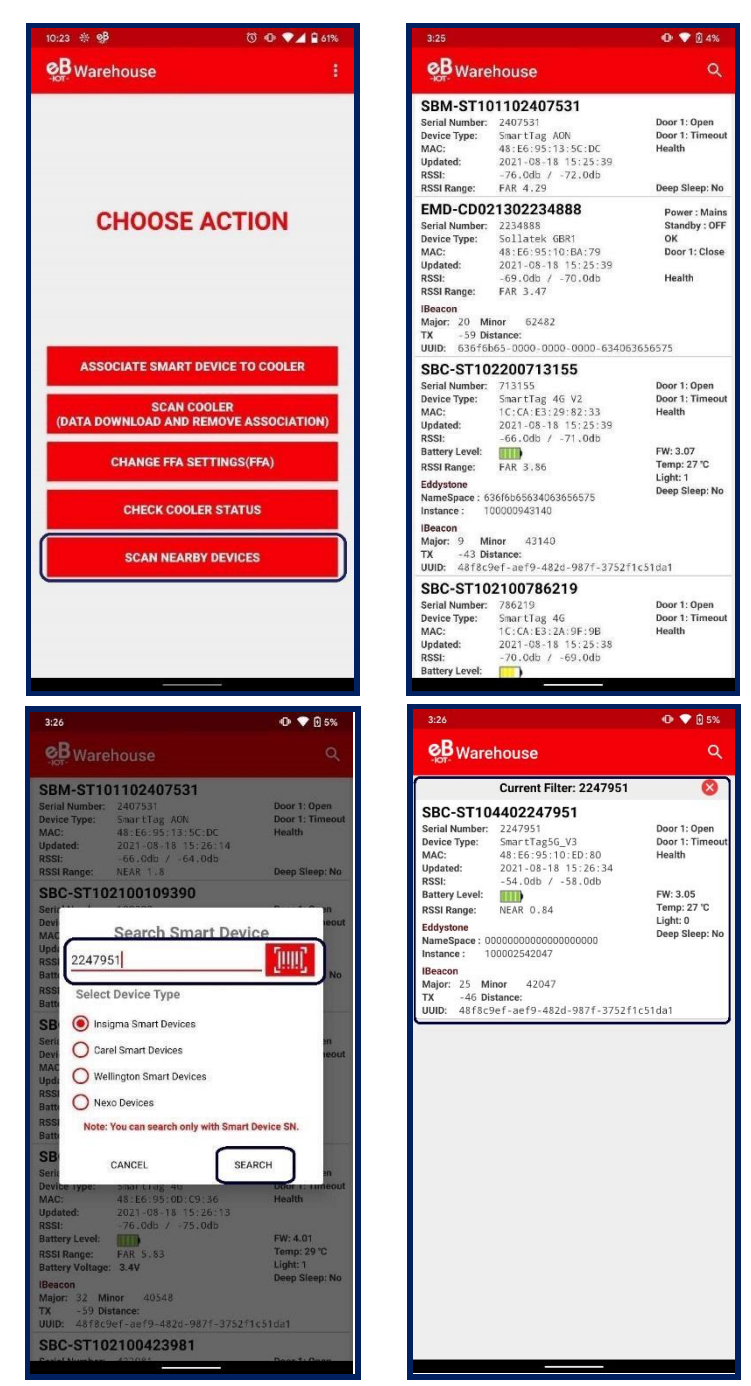

#### SCAN CAREL SMART DEVICE

 Users can search for smart device with the help of Scan Barcode option or Manual Enter option only with the MAC Address of a Carel device.

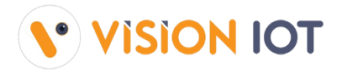

+ The scanned result will be shown as the last image.

Note: User can search Wellington Smart device and Nexo device using Device Name.

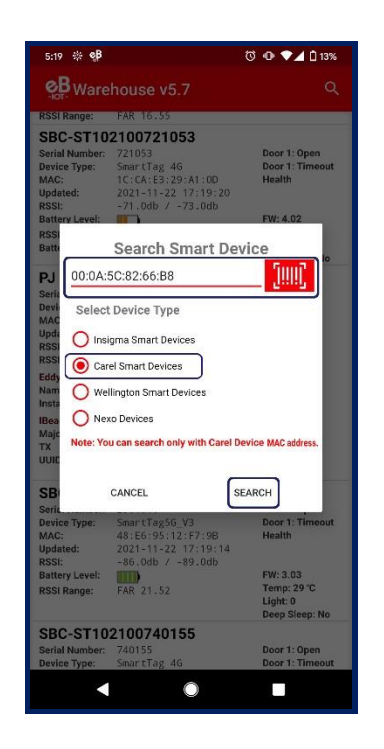

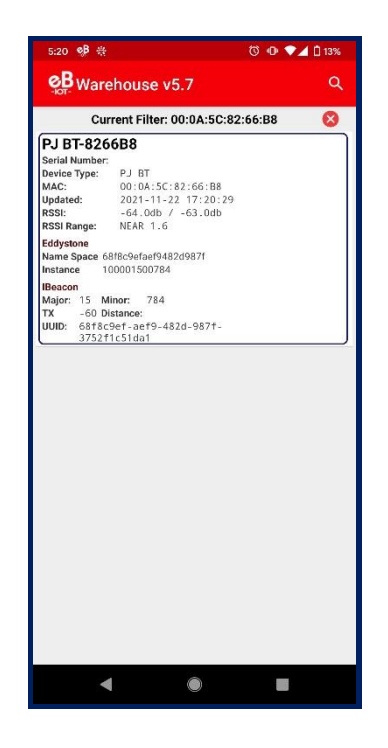

## LIST OF ERRORS, ALERTS, AND OK MESSAGES

| DETAILED MESSAGE | SHORT MESSAGE | USER STOR |
|------------------|---------------|-----------|
|                  |               |           |

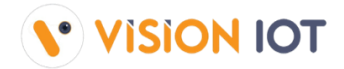

| SCAN COOLER                                                                                                    |             |                                                                                                    |
|----------------------------------------------------------------------------------------------------|-------------|----------------------------------------------------------------------------------------------------|
| Cooler SN or Technical ID <b><cooler sn=""></cooler></b> is associated with Gateway <b><gw sn=""></gw></b>                                               | Error 101   | If Cooler is available in the portal and not associated with any smart device but associated with any gateway.          |
| Cooler SN or Technical ID <b><cooler sn=""></cooler></b> is associated with Smart Device <b><sd sn=""></sd></b>                                          | Error 102   | If Cooler is available in the portal and not associated with any gateway but associated with any smart device.          |
| Cooler SN or Technical ID <b><cooler sn=""></cooler></b> is<br>associated with Gateway <b><gw sn=""></gw></b> and Smart<br>Device <b><sd sn=""></sd></b> | Error 103   | If Cooler is available in the portal but associated with Smart Device and the gateway.                                  |
| Cooler SN or Technical ID <b><cooler sn=""></cooler></b> does not exist in portal                                                                        | Error 104   | If the cooler does not available in the portal.                                                                         |
| Duplicate Cooler SN on cloud, try with the Technical ID or check with the Support Staff                                                                  | Error 110   | Duplicate Cooler SN on a cloud, try with the Technical ID or check with the Support Staff                               |
| Duplicate Technical ID on cloud, try with the Cooler SN or check with the Support Staff                                                                  | Error 111   | Duplicate Technical ID on a cloud, try with the Cooler SN or check with the Support Staff                               |
|                                                                                                    | ASSOCIATION |                                                                                                    |
| No Association data is available for upload                                                                                                    | ОК          | Shown when there is no data for upload.                                                                                 |
| All Association data was unloaded successfully                                                                                                    | OK          | Shown when all association data is unloaded                                                                             |
| There are no Failed Associations                                                                                                    | ОК          | Shown on the Failure Association Info screen when there are no associations that have failed.                           |
| Smart Device <b><sd sn=""></sd></b> is associated successfully to Cooler <b>&lt;</b> Cooler SN>                                                          | ОК          | Shown after successful association.                                                                                     |
| You must upload Association data in order to logout                                                                                                    | Alert 50    | Shown when a user presses Logout but offline associated data is available.                                              |
| Do you want to upload? Association data to avoid missing data?                                                                                           | Alert 51    | Shown on Device Selection screen when offline associated data available.                                                |
| Please select what Smart Device you want to associate                                                                                                    | Alert 52    | Shown on Device Selection screen when the user does not select any device option for the association.                   |
| No associations were uploaded                                                                                                    | Alert 53    | Shown on Successful Association Info when no successful info is there.                                                  |
| Cooler Serial Number is not scanned                                                                                                    | Alert 54    | Shown on Cooler SN screen when user canceled the barcode reading.                                                       |
| Smart Device Serial Number is not scanned                                                                                                    | Alert 55    | Shown on Smart Device SN screen when user canceled the barcode reading.                                                 |
| You must upload Association data                                                                                                    | Alert 56    | Shown on Device selection screen when offline data is available.                                                        |
| The barcode scanner is not supported                                                                                                    | Error 50    | Shown on Scan Cooler SN and Scan Smart Device<br>SN Screen if the mobile phone does not support<br>the barcode scanner. |
| Smart Device is not available for association                                                                                                    | Error 51    | Shown on Scan Smart Device SN screen when smart device not found in Unassigned List.                                    |
| Smart Device is already associated                                                                                                    | Error 52    | Shown on the Scan Smart Device SN screen if the Smart Device is already associated.                                     |
| Smart Device Serial Number is not valid                                                                                                    | Error 53    | Shown on the Scan Smart Device SN screen if the Smart Device SN is not valid.                                           |

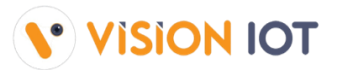

| Cooler Serial Number was not scanned                                                                                   | Error 54                         | Shown on Scan Cooler SN when the user cancels<br>the barcode scanning or any issue while barcode                                                                                                    |
|----------------------------------------------------------------------------------------------------|----------------------------------|----------------------------------------------------------------------------------------------------|
| Cooler has another device associated to it                                                                             | Error 55                         | Shown on the Scan Cooler SN screen if the Cooler has a Smart Device already associated with it.                                                                                                    |
| Please enter Cooler Serial Number                                                                                      | Error 56                         | Shown on the Scan Cooler SN screen when in<br>Manual Mode for Cooler SN and the user presses<br>the save Button without entering the Cooler SN.                                                                                                    |
| Please enter Smart Device Serial Number                                                                                | Error 57                         | Shown on the Scan Smart Shown on the Scan<br>Smart Device SN screen when in Manual Mode<br>for Smart Device SN and the user presses the save<br>button without entering the Smart Device SN.                                                                                                    |
| Smart Device Configuration failed, please try again                                                                    | Error 58                         | Shown on the Association screen when a command fails.                                                                                                    |
| Smart Device configuration file missing                                                                                | Error 59                         | Shown on the Association screen when Configuration JSON missing for the Smart Device.                                                                                                    |
| Not all Association data<br>was uploaded successfully                                                                  | Error 60                         | Shown when some association failed to be uploaded.                                                                                                    |
| Smart Device not found, please try to wake up the Smart Device and try again                                           | Error 61                         | Shown on the Association screen when the application is not able to connect to the Smart Device.                                                                                                    |
| Session expired, please check your internet connection and login again                                                 | Error 62                         | Shown when User Session expired (Token expired) on the server.                                                                                                    |
| Please check your internet connection and try again                                                                    | Error 63                         | Shown when Wi-Fi and mobile data are off and the user calls the API.                                                                                                    |
| Cannot connect to the Smart Device, please change the Smart Device                                                     | Error 64                         | Shown on the Association screen when smart<br>device connection is not working (when the<br>device was found but did not connect to the<br>phone after the 2nd retry).                                                                                                    |
| Cannot connect to server, please try again                                                                             | Error 65                         | Shown on Login and Upload Association Data                                                                                                    |
|                                                                                                    |                                  | happen or any server connection error.                                                                                                    |
| Cooler Serial Number is not valid                                                                                      | Error 66                         | happen or any server connection error.<br>Shown on Cooler SN Screen when the cooler serial<br>number is not valid.                                                                                                    |
| Cooler Serial Number is not valid<br>Invalid response from the server                                                  | Error 66<br>Error 67             | <ul> <li>happen or any server connection error.</li> <li>Shown on Cooler SN Screen when the cooler serial number is not valid.</li> <li>Shown on Uploading association when the server gives an invalid response.</li> </ul>                                                                                                    |
| Cooler Serial Number is not valid<br>Invalid response from the server<br>Device is not connected, please connect again | Error 66<br>Error 67<br>Error 68 | <ul> <li>happen or any server connection error.</li> <li>Shown on Cooler SN Screen when the cooler serial number is not valid.</li> <li>Shown on Uploading association when the server gives an invalid response.</li> <li>Shown on the association screen when we are trying to execute a command and the device is not connected.</li> </ul> |

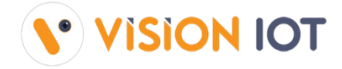

# **APPLICATION VERSION LOGS**

| VERSION | DATE       | CHANGES                                                                                                    |  |
|---------|------------|----------------------------------------------------------------------------------------------------|--|
| 4.9     | 12.08.2021 | <ul> <li>Resolve GBR1 Advertisement issue</li> <li>Added some new text Message</li> </ul>                                                                                                    |  |
| 4.8     | 09.08.2021 | Add BLE Popup not coming while Bluetooth is off                                                                                                    |  |
| 4.7     | 03.08.2021 | <ul> <li>Resolved Discrepancy in check cooler status parameter</li> <li>Update Check Cooler Status Tabs from Advertisement of Smart Devices</li> <li>Resolved Battery Percentage Tab Issue in the Check Cooler Status Action</li> </ul> |  |
| 4.6     | 20.07.2021 | <ul> <li>Resolved Sollatek FFXy Scanning Issue</li> <li>Resolved Cooler SN Scan issue in Scan Cooler Option</li> </ul>                                                                                                    |  |
| 4.5     | 07.07.2021 | <ul> <li>Resolved Sollatek FFXy Scanning Issue</li> <li>Resolved Cooler SN Scan issue in Scan Cooler Option</li> </ul>                                                                                                    |  |
| 4.4     | 29.06.2021 | <ul> <li>Auto App Update Functionality Updated</li> <li>Added Sollatek FFX and FFXy Support</li> </ul>                                                                                                    |  |
| 4.3     | 23.06.2021 | + Macedonian language Support Added                                                                                                    |  |
| 4.2     | 11.05.2021 | <ul> <li>Resolved Change FFA Setting Issue</li> <li>Added Scan Nearby Device Functionality</li> </ul>                                                                                                    |  |
| 4.1     | 19.04.2021 | Resolved Association Issue found in Last Application                                                                                                    |  |
| 4.0     | 25.03.2021 | + Resolved Issue of Change FFA Settings                                                                                                    |  |
| 3.9     | 24.03.2021 | <ul> <li>Message Changes for invalid Login</li> <li>Success Association Info Tab issue</li> <li>Cooler SN/Barcode Issue in Manually Enter</li> <li>Retry Issue on DFU Process</li> </ul>                                                |  |
| 3.8     | 01.03.2021 | + Display Reason to Enable Location, Camera, and Storage                                                                                                    |  |
| 3.7     | 01.02.2021 | <ul> <li>Change app access depending on the role</li> <li>Prevent users with Sales Rep role from removing Controller type devices</li> </ul>                                                                                            |  |
| 3.6     | 08.01.2021 | <ul> <li>Add support of 240 bytes packet size</li> </ul>                                                                                                    |  |
| 3.5     | 15.12.2020 | <ul> <li>Association Should happen in case of failure of DFU Process</li> <li>FFM2BB DFU Now Working</li> </ul>                                                                                                    |  |
| 3.4     | 02.12.2020 | Association Should happen in case of failure of DFU Process                                                                                                    |  |
| 3.3     | 18.11.2020 | <ul> <li>Messages Text Need to Update after API Changes</li> <li>Implement automatic FW upgrade during the association</li> <li>New Version of 'firmware download API'</li> </ul>                                                       |  |
| 3.2     | 11.06.2020 | Auto-login ignore when user call login API and get error 401                                                                                                    |  |

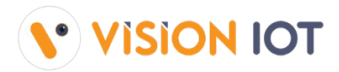

|      |            | <ul> <li>Implement automatic FW upgrade during the association</li> </ul>                 |  |
|------|------------|-------------------------------------------------------------------------------------------|--|
| 3.1  | 23.10.2020 | <ul> <li>Messages Text Need to Update after API Changes</li> </ul>                        |  |
|      |            | <ul> <li>Add Gateway HUB and Android id Details on Login Page</li> </ul>                  |  |
|      |            | <ul> <li>Add Forgot password functionality to the start screen</li> </ul>                 |  |
| 3.0  | 24.09.2020 | + Address API issues in Version 2.4 - scanning and removal of the                         |  |
|      |            | association                                                                               |  |
| 2.9  | 07.09.2020 | <ul> <li>Delete all telemetry data during the association</li> </ul>                      |  |
|      |            | <ul> <li>Resolved the DELL issue with the EEX devices</li> </ul>                          |  |
| 2.8  | 31.08.2020 | <ul> <li>Now Light Showing in Numeric value</li> </ul>                                    |  |
|      |            |                                                                                           |  |
| 2.7  | 19.08.2020 | <ul> <li>Insigma devices showing # for Light Intensity</li> </ul>                         |  |
|      |            | + Bugfixes                                                                                |  |
|      |            | + Bugfixes                                                                                |  |
| 2.6  | 11.08.2020 | + UI changes                                                                              |  |
| 2.6  | 11.00.1010 | <ul> <li>Fixing issue in FFA Parameter screen</li> </ul>                                  |  |
|      |            | <ul> <li>Battery Status is shown in % now</li> </ul>                                      |  |
| 2.5  | 28.07.2020 | <ul> <li>Update with scanning functionality</li> </ul>                                    |  |
| 2.4  | 30.06.2020 | + Bugfixes                                                                                |  |
|      |            | <ul> <li>Change in Cooler Scanning Functionality</li> </ul>                               |  |
|      |            | + Change Controller Parameters.                                                           |  |
| 2.3  |            | <ul> <li>App Version Update Functionality Implemented</li> </ul>                          |  |
|      | 01.06.2020 | <ul> <li>Cooler SN/Technical ID Search Not working Proper</li> </ul>                      |  |
|      |            | <ul> <li>Issue from Google – Trust Manager</li> </ul>                                     |  |
|      |            | <ul> <li>Change in Message Pop-up Texts and UI Changes</li> </ul>                         |  |
|      |            | + Crash Issue                                                                             |  |
| 2.2  | 07.04.2020 | <ul> <li>Server Selection Menu/Option Getting Higher time to</li> </ul>                   |  |
|      |            | Open/dropdown + Retry show option to remove the association                               |  |
|      |            | <ul> <li>various bug Fixes</li> </ul>                                                     |  |
| 2.1  | 28.01.2020 | <ul> <li>Cooler SN and Technical ID not visible in Successful Association info</li> </ul> |  |
|      |            | Screen                                                                                    |  |
|      |            | <ul> <li>various bug Fixes</li> </ul>                                                     |  |
| 2.0  | 16.01.2020 | <ul> <li>Change page - Header and UI</li> </ul>                                           |  |
| 2.0  |            | <ul> <li>Sometimes device details not get in App</li> </ul>                               |  |
|      |            | + Cooler Search Issue                                                                     |  |
| 1.10 | 13.01.2020 | Made design changes                                                                       |  |
| 1.9  | 06.01.2020 | + Added support for the Technical ID association with new API                             |  |
| 1.8  | 17.12.2019 | + App crashes when we click on a Wellington device and a Nexo device                      |  |

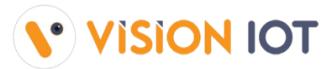

|        |            | <ul> <li>various bug Fixes</li> </ul>                                                    |
|--------|------------|------------------------------------------------------------------------------------------|
|        |            | <ul> <li>Download Unassigned device list and Smart Device Configuration + Add</li> </ul> |
|        |            | new screens for:                                                                         |
|        |            | Association                                                                              |
|        |            | Scan cooler and data download                                                            |
| 17     | 05 12 2019 | <ul> <li>selecting where the association is taking place</li> </ul>                      |
| 1.7    | 05.12.2019 | Choose Device Type                                                                       |
|        |            | Identify Cooler or Technical ID                                                          |
|        |            | Scan BT SN                                                                               |
|        |            | Associate Device                                                                         |
|        |            | <ul> <li>Integrate association fail and success logs</li> </ul>                          |
|        |            | <ul> <li>logout pop-up to Choose an Option screen</li> </ul>                             |
| 1.6 09 | 05.11.2019 | <ul> <li>Play store version_1.5 Login Issue</li> </ul>                                   |
|        |            | <ul> <li>Change EBest icon</li> </ul>                                                    |
| 1.5    | 09.01.2019 | <ul> <li>Bugfender SDK 1.1 Integration in Application</li> </ul>                         |
| 1.4    | 12.12.2018 | <ul> <li>Support MAC address starting with 48: E6:95</li> </ul>                          |
| 1.3    | 03.10.2018 | <ul> <li>Duplicate entry issue in Remove Association and Download data logs</li> </ul>   |
| 1.2    | 28.09.2018 | ✦ Add Auto Login when session expired                                                    |
|        | 12.09.2018 | + Design Issue                                                                           |
| 1.1    |            | <ul> <li>Data Upload Functionality when data are downloaded offline</li> </ul>           |
| 1.0    | 21.08.2018 | ✤ Initial changes                                                                        |

# MINIMUM REQUIREMENTS FOR THE PHONES

| COMPONENT              | MINIMUM REQUIRED                     |
|------------------------|--------------------------------------|
| OPERATING SYSTEM       | Android Version 8.0 (Oreo) and above |
| OPERATING MEMORY (RAM) | 2 GB and Above                       |
| BLUETOOTH              | BLE Version 4.2 and above            |

# **SUPPORTED PHONES**

|--|

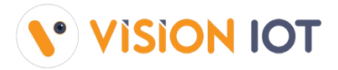

| GOOGLE  | PIXEL 4A (11)          |
|---------|------------------------|
| GOOGLE  | PIXEL 3A (11)          |
| SAMSUNG | A10 (10)               |
| ASUS    | ZENFONE MAX PRO M1 (9) |
| ΧΙΑΟΜΙ  | REDMI 6 PRO (9)        |
| ΧΙΑΟΜΙ  | REDMI NOTE 8 PRO (10)  |

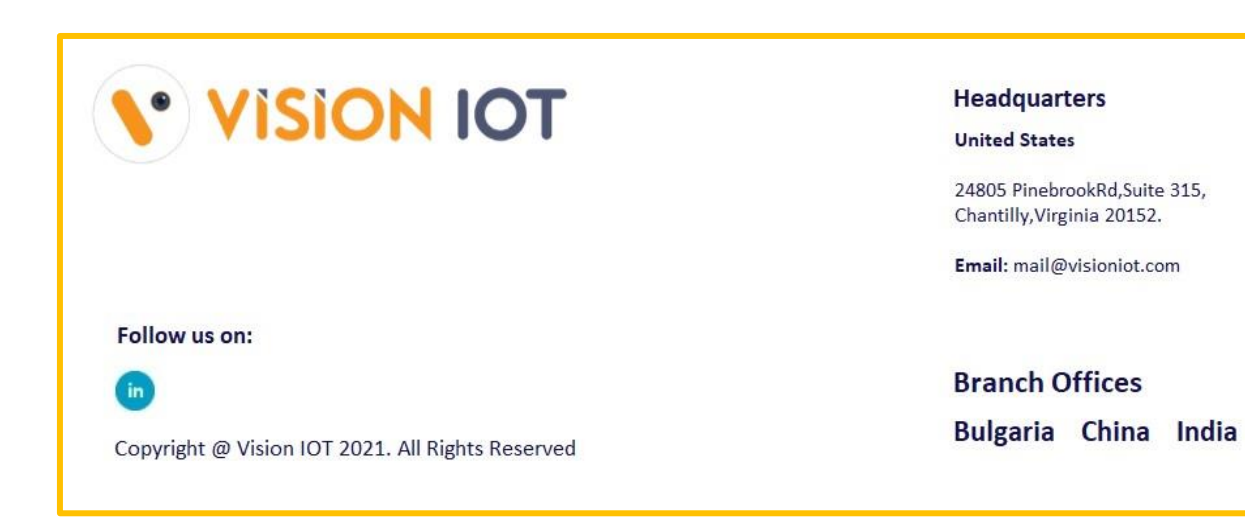